ARRP: UA Inference Thomas B. Kepler Department of Microbiology Boston University School of Medicine tbkepler@bu.edu

# **Quick Start Guide**

*UA Inference* reads in human variable region immunoglobulin clone sequences and infers their unmutated ancestor, providing additional statistical information as well. When complete, there will be a large number of intermediate files, as well as the primary output files.

## Installation

After download, please unzip the zip archive "UA Inference setup.zip". Double-click the *setup.exe* file within the *UA inference setup* folder. A shortcut to UA Inference will be created on your desktop. Double-click that icon to start the program. Ensure that the sample fasta files are placed in a location on the disk where the user has write permission.

## The User Interface

Messages to the user are written in the large box on the right side of the interface.

#### **User fields**

#### load sequence data

The data must be in fasta format (<u>http://en.wikipedia.org/wiki/FASTA\_format</u>). Sequences must have names such that they are unique when truncated to 10 characters. Sequences must be multiply aligned prior to loading and must all have the same length.

#### Chain

The user must specify whether the immunoglobulin genes are from the Heavy, Kappa, or Lambda locus.

#### indel freq.

The user specifies the expected frequency of insertions and deletions among all mutations. The default value is 0.02. If the observed frequency is higher than that specified, the analysis may be rerun with a higher value.

#### init. mu. freq.

The user specifies the expected mutation frequency in the clone being analyzed. This only sets the initial guess, and need not be particularly accurate. In fact, the default value should work most of the time. The processing of the clone entails estimation of the mutation frequency and numerical integration over the mutation frequency.

# infer UCA

This button starts the analysis. During the run, a dnaml.exe window will open. Do not interfere with the process running in the window. The amount of time required to complete this stage (tree inference) rises quickly with the number of sequences.

# Output

When the inference is completed, the main output files will be written to the same directory in which the input fasta file was located. Therefore, *the user must have write permission* in that directory.

The files of interest are

# UCAGrand.fasta

This file contains a single nucleotide sequence. This sequence has, at each position, the nucleotide with the greatest posterior marginal probability at that position.

## UCAGrand.txt

This file is best viewed in a spreadsheet application, such as Microsoft Excel. Each column represents a position in the sequence; each row represents a nucleotide state, or the probable error.

The entry in each cell in the rows labeled A,G,T,C,- gives the posterior marginal probability for the indicated nucleotide state at the indicated position. The entry in the row labeled "Error" gives the probable error given that the nucleotide state with the greatest posterior marginal probability is chosen.

The following table shows an excerpt from this file. In this example, positions 0-3 are inferred (CAGG) with negligible error. At position 307, the most likely nucleotide state is G with marginal probability 0.633. The probable error within rounding, therefore, is 1 - 0.633.

| Base  | 0        | 1        | 2        | 3        | <br>307      | 308      | 309      |
|-------|----------|----------|----------|----------|--------------|----------|----------|
| А     | 0.00E+00 | 1.00E+00 | 0.00E+00 | 0.00E+00 | <br>3.40E-01 | 7.52E-03 | 1.69E-02 |
| G     | 0.00E+00 | 0.00E+00 | 1.00E+00 | 1.00E+00 | <br>6.33E-01 | 7.52E-03 | 9.60E-01 |
| Т     | 0.00E+00 | 0.00E+00 | 0.00E+00 | 0.00E+00 | <br>2.08E-02 | 9.70E-01 | 1.40E-02 |
| С     | 1.00E+00 | 0.00E+00 | 0.00E+00 | 0.00E+00 | <br>6.86E-03 | 1.45E-02 | 8.78E-03 |
| -     | 0.00E+00 | 0.00E+00 | 0.00E+00 | 0.00E+00 | <br>2.91E-04 | 3.19E-04 | 3.72E-04 |
| Error | 0.00E+00 | 0.00E+00 | 0.00E+00 | 0.00E+00 | <br>3.68E-01 | 2.99E-02 | 4.01E-02 |